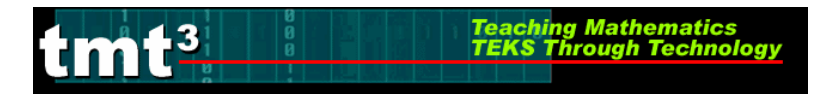

# Technology Tutorial: Grams of Fat Activity 1

### Formatting Chart Cells

1. Open the Excel A document Middle School-Explore Explain 2 Spreadsheet.xls.

#### 2. Select Sheet 1 containing the template: Grams of Fat.

| × 1         | hicrosoft Exc     | el - Middle School-Explore:                               | Explain 2             | Spreadshe             | et.xls             |                      |       |             |                     |          |           |
|-------------|-------------------|-----------------------------------------------------------|-----------------------|-----------------------|--------------------|----------------------|-------|-------------|---------------------|----------|-----------|
| :2          | <u>Eile E</u> dit | <u>V</u> iew <u>I</u> nsert F <u>o</u> rmat <u>T</u> ools | <u>D</u> ata <u>W</u> | indow <u>H</u> elp    | Ado <u>b</u> e PD  | F Ado <u>b</u> e PDI | F     |             |                     |          |           |
| 10          |                   | 3 3 1 8 1 B B • 1 4                                       | ) -   🔍 S             | : - ≙↓   @            | 10                 | Arial                |       | • 10 •      | в <i>I</i> <u>U</u> |          |           |
| 1           |                   | <b>ゆりぼめ 19 1</b> 1                                        | Reply                 | / with <u>C</u> hange | s E <u>n</u> d Rev | /iew                 |       |             |                     |          |           |
| :           |                   |                                                           | 1                     |                       |                    |                      |       |             |                     |          |           |
|             | M25               | ▼ fx                                                      |                       |                       |                    |                      |       |             |                     |          |           |
|             | A                 | В                                                         | C                     | D                     | Е                  | F                    | G     | H           |                     | J        | K         |
| 1           |                   |                                                           |                       |                       |                    |                      |       |             |                     |          |           |
| 2           |                   |                                                           |                       | Gram                  | s of Fa            | nt                   |       |             |                     |          |           |
| 3           |                   |                                                           | 0 to 9                | 10 to 19              | 20 to 29           | 30 to 39             | Total |             |                     |          |           |
|             |                   | Number of People                                          |                       |                       |                    |                      |       |             |                     |          |           |
| 4           |                   | Surveyed                                                  |                       |                       |                    |                      |       |             |                     |          |           |
|             |                   | Percent of People                                         |                       |                       |                    |                      |       |             |                     |          |           |
| 5           |                   | Surveyed                                                  |                       |                       |                    |                      |       |             |                     |          |           |
| 6           |                   |                                                           |                       |                       |                    |                      |       |             |                     |          |           |
| 7           |                   |                                                           |                       |                       |                    |                      |       |             |                     |          |           |
|             |                   |                                                           |                       |                       |                    |                      |       |             |                     |          |           |
| 9           |                   |                                                           |                       |                       |                    |                      |       |             |                     |          |           |
| 11          |                   |                                                           |                       |                       |                    |                      |       |             |                     |          |           |
| 12          |                   |                                                           |                       |                       |                    |                      |       |             |                     |          |           |
| 13          |                   |                                                           |                       |                       |                    |                      |       |             |                     |          |           |
| 14          |                   |                                                           |                       |                       |                    |                      |       |             |                     |          |           |
| 15          |                   |                                                           |                       |                       |                    |                      |       |             |                     |          |           |
| 16          |                   |                                                           |                       |                       |                    |                      |       |             |                     |          |           |
| 18          |                   |                                                           |                       |                       |                    |                      |       |             |                     |          |           |
| 19          |                   |                                                           |                       |                       |                    |                      |       |             |                     |          |           |
| 20          |                   |                                                           |                       |                       |                    |                      |       |             |                     |          |           |
|             |                   |                                                           |                       |                       |                    |                      |       |             |                     |          |           |
| 23          |                   |                                                           |                       |                       |                    |                      |       |             |                     |          |           |
| 24          |                   |                                                           |                       |                       |                    |                      |       |             |                     |          |           |
| 25          |                   |                                                           |                       |                       |                    |                      |       |             |                     |          |           |
| _26<br> ≰_∢ | Shee              | et1 / Sheet2 / Sheet3 /                                   |                       |                       |                    |                      |       | <           |                     |          |           |
| Read        | dy                |                                                           |                       |                       |                    |                      |       |             |                     |          |           |
| 1           | start             | 80690 <u>0</u>                                            |                       | Inbox - Micro         | sof 🖣              | Middle Scho          | ol-Ex | 🚖 TMT3 File | s                   | 🛛 Micros | oft Excel |

Scroll over the flag in cell G4. The HINT implies that the formula needed for this cell is =Sum(highlight range of cells), which means to enter =SUM( and then highlight the cells necessary by clicking and dragging the mouse from cell C4 to cell F4. Followed by a close parenthesis and Enter.

Teaching Mathematics TEKS Through Technol

umt<sup>3</sup>

| E         | × N              | hicro | soft Ex      | cel - i      | Middle S                        | School-E                                 | xplore        | Explain 3             | 2 Spreadst                | eet.xls              |                     |                               |                   |                |           |
|-----------|------------------|-------|--------------|--------------|---------------------------------|------------------------------------------|---------------|-----------------------|---------------------------|----------------------|---------------------|-------------------------------|-------------------|----------------|-----------|
| :         | 2                | Eile  | <u>E</u> dit | ⊻iew         | Insert                          | F <u>o</u> rmat                          | <u>T</u> ools | <u>D</u> ata <u>V</u> | <u>V</u> indow <u>H</u> e | p Ado <u>b</u> e PD  | F Ado <u>b</u> e PD | )F                            |                   |                |           |
|           |                  | C2    | F R          | 9            | 3   10                          | , l de Cé                                | 5-1-0         | • 8                   | Σ·A                       | 10 3                 | Arial               |                               | ▼ 10 ▼            | BIU            |           |
|           |                  | 12    | 12           | 6            | )<br>D                          | 8 B                                      |               | ]   ₩¢ Rep            | ly with <u>⊂</u> hang     | ies E <u>n</u> d Rev | /iew                |                               |                   |                |           |
|           | 1                | 討     | - B          | 9 <b>9</b> 5 | nagIt 🖻                         | <sup>†</sup>   Window                    | V             | •                     | -                         |                      |                     |                               |                   |                |           |
|           | ł                | AVERA | GE           | - X          | √ f×                            | =Sum(C4                                  | 4:F4)         |                       | ~                         |                      |                     |                               |                   |                |           |
|           |                  |       | A            |              |                                 | В                                        |               | С                     | D                         | E                    | F                   | G                             | Н                 |                | J         |
|           | 1                |       |              |              |                                 |                                          |               |                       |                           |                      |                     |                               |                   |                |           |
| $\square$ | 2                |       |              |              |                                 |                                          |               |                       | Gran                      | 1s of Fa             | nt                  |                               |                   |                |           |
|           |                  |       |              |              |                                 |                                          |               |                       |                           |                      |                     |                               |                   |                |           |
|           | 3                |       |              |              |                                 |                                          |               | 0 to 9                | 10 to 19                  | 20 to 29             | 30 to 39            | Total                         | Hint              |                |           |
|           | 3                |       |              | I            | Number                          | r of Peoj                                | ple           | 0 to 9                | 10 to 19                  | 20 to 29             | 30 to 39            | Total<br>I                    | Hint:<br>=Sum(hig | hlight range o | of cells) |
|           | 3                |       |              | ľ            | Number<br>Sur                   | r of Peoj<br>veyed                       | ple           | 0 to 9                | 10 to 19                  | 20 to 29             | 30 to 39            | Total<br>[<br>n(C4:F4)        | Hint:<br>=Sum(hig | hlight range o | of cells) |
|           | 3                |       |              | I            | Number<br>Sur<br>Percent        | r of Peoj<br>veyed<br>t of Peoj          | ple<br>ple    | 0 to 9                | 10 to 19                  | 20 to 29             | 30 to 39            | <b>Total</b><br>[<br>n(C4:F4) | Hint:<br>=Sum(hig | hlight range o | of cells) |
| -         | 3<br>4<br>5      |       |              | 1            | Number<br>Sur<br>Percent<br>Sur | r of Peoj<br>veyed<br>t of Peoj<br>veyed | ple<br>ple    | 0 to 9                | 10 to 19                  | 20 to 29             | 30 to 39            | Total<br>I<br>1(C4:F4)        | Hint:<br>=Sum(hig | hlight range o | of cells) |
|           | 3<br>4<br>5<br>6 |       |              | r<br>I       | Number<br>Sur<br>Percent<br>Sur | r of Peoj<br>veyed<br>t of Peoj<br>veyed | ple<br>ple    | 0 to 9                | 10 to 19                  | 20 to 29             | 30 to 39            | Total<br>[<br>1(C4:F4)        | Hint:<br>=Sum(hig | hlight range o | of cells) |

Scroll over the flag in cell C5. The HINT implies that the formula needed for this cell is =(cell with number of people in interval 0 to 9)/(cell with total), which means to input =. Then click on cell C4, followed by the backslash, followed by cell G4, and Enter.

| × 1 | licro        | soft Ex      | cel-N      | hiddle S | School-E        | xplore            | Explain 2             | Spreadshe             | et.xls             |                     |                  |                         |    |
|-----|--------------|--------------|------------|----------|-----------------|-------------------|-----------------------|-----------------------|--------------------|---------------------|------------------|-------------------------|----|
| 9   | <u>F</u> ile | <u>E</u> dit | ⊻iew       | Insert   | F <u>o</u> rmat | <u>T</u> ools     | <u>D</u> ata <u>W</u> | indow <u>H</u> elp    | Ado <u>b</u> e PDF | = Ado <u>b</u> e PD | F                |                         |    |
|     | C)           | <b>.</b> 2   | 61         | 3   Q    | Þi C            | 5 <b>-</b> 1 - 12 | ) -   🥘 🗴             | E - Ą↓ ∭              | 0                  | Arial               |                  | <b>▼</b> 10 <b>▼</b> [] | ΒI |
|     | 2            | b 7          | 0          | 13       | 53              |                   | 🖹 🛛 🖤 🖉 Reply         | y with <u>C</u> hange | s E <u>n</u> d Rev | iew 🖕               |                  |                         |    |
| : B | 赵            | 78 J         | Sn         | agIt 🖻   | Window          | ,                 | •                     | Ŧ                     |                    |                     |                  |                         |    |
| - 1 | AVERA        | GE           | - X        | 🗸 fx     | =C4/G4          |                   |                       |                       |                    |                     |                  |                         |    |
|     |              | А            |            | ~        | В               |                   | С                     | D                     | E                  | F                   | G                | H                       |    |
| 1   |              | _            | $\nearrow$ |          |                 |                   |                       |                       |                    |                     |                  |                         |    |
| 2   |              |              |            |          |                 |                   |                       | Gram                  | s of Fa            | it                  |                  |                         |    |
| 3   |              |              |            |          |                 |                   | 0 to 9                | 10 to 19              | 20 to 29           | 30 to 39            | Total            |                         |    |
|     |              |              | N          | lumber   | of Peop         | ple               |                       | T                     |                    |                     |                  |                         |    |
| 4   |              |              |            | Տա       | veyed           |                   |                       | Hint                  |                    |                     | (<br>            |                         |    |
|     |              |              | P          | ercent   | of Peop         | ple               |                       | =(cell with           | h number of p      | eople in interv     | val 0-9)/(cell v | with total)             |    |
| 5   |              |              |            | Տա       | veyed           |                   | =C4/G4                | į                     |                    |                     |                  |                         |    |
| 6   |              |              |            |          |                 |                   |                       |                       |                    |                     |                  |                         |    |
| 7   |              |              |            |          |                 |                   |                       |                       |                    |                     |                  |                         |    |

5. Scroll over the flag in cell **D5**. The HINT implies that the formula needed for this cell is =(cell with number of people in interval 10 to 19)/(cell with total), which means to enter =. Then click on cell **D4**, followed by the backslash, followed by cell **G4**, and **Enter**.

Teaching Mathematics TEKS Through Technol

tmt<sup>3</sup>

| 🖾 Microsoft I | xcel - Middle School-Explor                               | e Explain 2             | Spreadshe             | et.xls             |                   |                |                      |                 |   |
|---------------|-----------------------------------------------------------|-------------------------|-----------------------|--------------------|-------------------|----------------|----------------------|-----------------|---|
| :펠 Eile Edit  | <u>V</u> iew <u>I</u> nsert F <u>o</u> rmat <u>T</u> ools | : <u>D</u> ata <u>W</u> | indow <u>H</u> elp    | Ado <u>b</u> e PDF | Ado <u>b</u> e PD | F              |                      |                 |   |
|               | 3 6 6 <b>6</b> 6 6 • 1 •                                  | 9 - I 🔍 🎗               | E - ≜↓ ∭              | 10 岸               | Arial             |                | <b>→</b> 10 <b>→</b> | BIU             |   |
|               | 3 5 <u>5</u> 5 5 5 5 5                                    | 🖻   🚧 Reply             | y with <u>C</u> hange | s E <u>n</u> d Rev | iew ᆽ             |                |                      |                 |   |
| 328.          | 😧 🌀 SnagIt 📑 🗌 Window                                     | •                       | -                     |                    |                   |                |                      |                 |   |
| AVERAGE       | ▼ X √ fx =D4/G4                                           |                         |                       |                    |                   |                |                      |                 |   |
| A             | → B                                                       | C                       | D                     | E                  | F                 | G              | Н                    |                 | J |
| 1             |                                                           |                         |                       |                    |                   |                |                      |                 |   |
| 2             |                                                           |                         | Gram                  | s of Fa            | t                 |                |                      |                 |   |
| 3             |                                                           | 0 to 9                  | 10 to 19              | 20 to 29           | 30 to 39          | Total          |                      |                 |   |
|               | Number of People                                          |                         | r – T                 |                    |                   |                | 1                    |                 |   |
| 4             | Surveyed                                                  |                         |                       | Ulint              |                   |                |                      |                 |   |
|               | Percent of People                                         |                         | ſ                     | =(cell with        | number of p       | eople in inter | val 10-19)/(o        | ell with total) |   |
| 5             | Surveyed                                                  |                         | =D4/G4                |                    |                   |                |                      |                 |   |
| 6             |                                                           |                         | ,<br>,                | Ī                  |                   |                |                      |                 |   |

Scroll over the flag in cell E5. The HINT implies that the formula needed for this cell is =(cell with number of people in interval 20 to 29)/(cell with total), which means to input =. Then click on cell E4, followed by the backslash, followed by cell G4, and Enter.

| s W | icrosoft l                | xcel - Middle School-I                                  | Explore Explain                                                                                                    | 2 Spreadshe                                                                                                    | et.xls                                                                                                    |                                                                                                    |                                                                                                    |                                                                                                    |                                                                                                    |                                                                                                    |                                                                                                    |
|-----|---------------------------|---------------------------------------------------------|----------------------------------------------------------------------------------------------------|----------------------------------------------------------------------------------------------------|----------------------------------------------------------------------------------------------------|----------------------------------------------------------------------------------------------------|----------------------------------------------------------------------------------------------------|----------------------------------------------------------------------------------------------------|----------------------------------------------------------------------------------------------------|----------------------------------------------------------------------------------------------------|----------------------------------------------------------------------------------------------------|
| 2   | <u>E</u> ile <u>E</u> dit | <u>V</u> iew <u>I</u> nsert F <u>o</u> rmat             | <u>T</u> ools <u>D</u> ata <u>Y</u>                                                                                                    | <u>M</u> indow <u>H</u> elp                                                                                                    | Ado <u>b</u> e PDF                                                                                                    | = Ado <u>b</u> e PD                                                                                                    | F                                                                                                    |                                                                                                    |                                                                                                    |                                                                                                    |                                                                                                    |
|     | ci 🔒 [                    | 3 8 8 <b>1 1 1</b> 1                                    | 3-19-10                                                                                                    | Σ - ≜↓ ∭                                                                                                    | 10 岸                                                                                                    | Arial                                                                                                    |                                                                                                    | ▼ 10 ▼ [                                                                                                    | BIU                                                                                                    |                                                                                                    | *a*                                                                                                    |
|     | 111                       | 1601501                                                 | 🖳 ()⊇   ₩√ Rep                                                                                                    | ly with <u>⊂</u> hange                                                                                                    | s E <u>n</u> d Rev                                                                                                    | iew 💂                                                                                                    |                                                                                                    |                                                                                                    |                                                                                                    |                                                                                                    |                                                                                                    |
| 권   | 起想。                       | 🔆 🌀 SnagIt 📑 🗌 Windo                                    | w 🔻                                                                                                    | -                                                                                                    |                                                                                                    |                                                                                                    |                                                                                                    |                                                                                                    |                                                                                                    |                                                                                                    |                                                                                                    |
| A   | VERAGE                    | ▼ X √ fx =E4/G4                                         |                                                                                                    | _                                                                                                    |                                                                                                    |                                                                                                    |                                                                                                    |                                                                                                    |                                                                                                    |                                                                                                    |                                                                                                    |
|     | А                         | → B                                                     | C                                                                                                    | D                                                                                                    | E                                                                                                    | F                                                                                                    | G                                                                                                    | Н                                                                                                    | I                                                                                                    | J                                                                                                    | K                                                                                                    |
| 1   |                           |                                                         |                                                                                                    |                                                                                                    |                                                                                                    |                                                                                                    |                                                                                                    |                                                                                                    |                                                                                                    |                                                                                                    |                                                                                                    |
| 2   |                           |                                                         |                                                                                                    | Gram                                                                                                    | s of Fa                                                                                                    | it                                                                                                    |                                                                                                    |                                                                                                    |                                                                                                    |                                                                                                    |                                                                                                    |
| 3   |                           |                                                         | 0 to 9                                                                                                    | 10 to 19                                                                                                    | 20 to 29                                                                                                    | 30 to 39                                                                                                    | Total                                                                                                    |                                                                                                    |                                                                                                    |                                                                                                    |                                                                                                    |
|     |                           | Number of Peo                                           | ople                                                                                                    |                                                                                                    | [                                                                                                    |                                                                                                    |                                                                                                    |                                                                                                    |                                                                                                    |                                                                                                    |                                                                                                    |
| 4   |                           | Surveyed                                                |                                                                                                    |                                                                                                    | l                                                                                                    | Hint                                                                                                    |                                                                                                    | 1                                                                                                    |                                                                                                    |                                                                                                    |                                                                                                    |
|     |                           | Percent of Peo                                          | ple                                                                                                    |                                                                                                    | -<br>س                                                                                                    | =(cell with                                                                                                    | number of p                                                                                                    | eople in inter                                                                                                    | val 20-29)/(o                                                                                                    | ell with total)                                                                                                    |                                                                                                    |
| 5   |                           | Surveyed                                                |                                                                                                    |                                                                                                    | =E4/G4 <sup>]</sup>                                                                                                    |                                                                                                    |                                                                                                    |                                                                                                    |                                                                                                    |                                                                                                    |                                                                                                    |
| C I |                           |                                                         |                                                                                                    |                                                                                                    | ,<br>,                                                                                                    |                                                                                                    |                                                                                                    |                                                                                                    |                                                                                                    |                                                                                                    |                                                                                                    |
|     |                           | Microsoft I<br>Elle Edit<br>AVERAGE<br>A<br>1<br>2<br>3 | Microsoft Excel - Middle School-I         Ele       Edit       Yiew       Insert       Format         Image: School - I       Image: School - I       Image: School - I       Image: School - I         Image: School - I       Image: School - I       Image: School - I       Image: School - I         Image: School - I       Image: School - I       Image: School - I       Image: School - I       Image: School - I         Image: School - I       Image: School - I       Image: School - I       Image: School - I       Image: School - I         Image: School - I       Image: School - I       Image: School - I       Image: School - I       Image: School - I         Image: School - I       Image: School - I       Image: School - I       Image: School - I       Image: School - I         Image: School - I       Image: School - I       Image: School - I       Image: School - I       Image: School - I         Image: School - I       Image: School - I       Image: School - I       Image: School - I       Image: School - I       Image: School - I         Image: School - I       Image: School - I       Image: School - I       Image: School - I       Image: School - I       Image: School - I       Image: School - I       Image: School - I       Image: School - I       Image: School - I       Image: School - I       Image: School - I | A Microsoft Excel - Middle School-Explore Explain         B Ele Edit View Insert Format Iools Data V         A Microsoft Excel         A Microsoft Excel | Microsoft Excel - Middle School-Explore Explain 2 Spreadshe         Ele       Edit       View       Insert       Format       Iools       Data       Window       Help         Ele       Edit       View       Insert       Format       Iools       Data       Window       Help         Ele       Edit       View       Insert       Format       Iools       Data       Window       Help         Average       -       X       X       E       E4/G4       A       -       F         Average       -       X       X       E       E4/G4       A       -       D       1         2       Gram       -       -       -       -       -       -       -       -       -       -       -       -       -       -       -       -       -       -       -       -       -       -       -       -       -       -       -       -       -       -       -       -       -       -       -       -       -       -       -       -       -       -       -       -       -       -       -       -       -       -       -       -       - </td <td>Microsoft Excel - Middle School-Explore Explain 2 Spreadsheet.xls         File       Edit       View       Insert       Format       Tools       Data       Window       Help       Adobe PDF         Image: Strange Strange       Image: Strange Strange       Image: Strange Strange       Image: Strange Strange       Image: Strange Strange       Image: Strange Strange       Image: Strange Strange       Image: Strange Strange       Image: Strange       Image: Strange       <td< td=""><td>3 Microsoft Excel - Middle School-Explore Explain 2 Spreadsheet.xls         ■ File Edit View Insert Format Tools Data Window Help Adobe PDF Adobe PDF         ■ File Edit View Insert Format Tools Data Window Help Adobe PDF         ■ File Edit View Insert Format Tools Data Window         ■ File Edit View Insert Format Tools Data Window         ■ File Edit View Insert Format Tools Data Window         ■ File Edit View Insert Format Tools Data Window         ■ File Edit View Insert Format Tools Data Point Formation         ■ File Edit View Insert Format Tools Data Point Formation         ■ File Edit View Insert Formation         ■ File Edit View Insert Formation&lt;</td><td>A Microsoft Excel - Middle School-Explore Explain 2 Spreadsheet.xls         Image: State of the state of the state o</td><td>3 Microsoft Excel - Middle School-Explore Explain 2 Spreadsheet.xls         ■ File Edit View Insert Format Tools Data Window Help Adobe PDF Adobe PDF         ■ File Edit View Insert Format Tools Data Window Help Adobe PDF         ■ File Edit View Insert Format Tools Data Window         ■ File Edit View Insert Format Tools Data Window         ■ File Edit View Insert Format Tools Data Window         ■ File Edit View Insert Format Tools Data Window         ■ File Edit View Insert Format Tools Data Window         ■ File Edit View Insert Format Tools Data Window         ■ File Edit Window         ■ File Edit Window</td><td>3 Microsoft Excel - Middle School-Explore Explain 2 Spreadsheet.xls         ■ File Edit View Insert Format Tools Data Window Help Adobe PDF Adobe PDF         ■ File Edit View Insert Format Tools Data Window Help Adobe PDF         ■ File Edit View Insert Format Tools Data Window Help Adobe PDF         ■ File Edit View Insert Format Tools Data Window         ■ File Edit View Insert Format Tools Data Window         ■ File Edit View Insert Format Tools Data Window         ■ File Edit View Insert Format Tools Data Window         ■ File Edit View Insert Format Tools Data Window         ■ File Edit View Insert Format Tools Data Window         ■ File Edit View Insert Format Tools Data Window         ■ File Edit View Insert Format Tools Data Window         ■ File Edit View Insert Format Tools Data Window         ■ File Edit View Insert Format Tools Data Window         ■ File Edit View Insert Format Tools Data Window         ■ File Edit View Insert Format Tools Data Window         ■ File Edit View Insert Format Tools Data View Insert Format Tools Data</td><td>3 Microsoft Excel - Middle School-Explore Explain 2 Spreadsheet.xls         Image: Spread speed speed s</td></td<></td> | Microsoft Excel - Middle School-Explore Explain 2 Spreadsheet.xls         File       Edit       View       Insert       Format       Tools       Data       Window       Help       Adobe PDF         Image: Strange Strange       Image: Strange Strange       Image: Strange Strange       Image: Strange Strange       Image: Strange Strange       Image: Strange Strange       Image: Strange Strange       Image: Strange Strange       Image: Strange       Image: Strange <td< td=""><td>3 Microsoft Excel - Middle School-Explore Explain 2 Spreadsheet.xls         ■ File Edit View Insert Format Tools Data Window Help Adobe PDF Adobe PDF         ■ File Edit View Insert Format Tools Data Window Help Adobe PDF         ■ File Edit View Insert Format Tools Data Window         ■ File Edit View Insert Format Tools Data Window         ■ File Edit View Insert Format Tools Data Window         ■ File Edit View Insert Format Tools Data Window         ■ File Edit View Insert Format Tools Data Point Formation         ■ File Edit View Insert Format Tools Data Point Formation         ■ File Edit View Insert Formation         ■ File Edit View Insert Formation&lt;</td><td>A Microsoft Excel - Middle School-Explore Explain 2 Spreadsheet.xls         Image: State of the state of the state o</td><td>3 Microsoft Excel - Middle School-Explore Explain 2 Spreadsheet.xls         ■ File Edit View Insert Format Tools Data Window Help Adobe PDF Adobe PDF         ■ File Edit View Insert Format Tools Data Window Help Adobe PDF         ■ File Edit View Insert Format Tools Data Window         ■ File Edit View Insert Format Tools Data Window         ■ File Edit View Insert Format Tools Data Window         ■ File Edit View Insert Format Tools Data Window         ■ File Edit View Insert Format Tools Data Window         ■ File Edit View Insert Format Tools Data Window         ■ File Edit Window         ■ File Edit Window</td><td>3 Microsoft Excel - Middle School-Explore Explain 2 Spreadsheet.xls         ■ File Edit View Insert Format Tools Data Window Help Adobe PDF Adobe PDF         ■ File Edit View Insert Format Tools Data Window Help Adobe PDF         ■ File Edit View Insert Format Tools Data Window Help Adobe PDF         ■ File Edit View Insert Format Tools Data Window         ■ File Edit View Insert Format Tools Data Window         ■ File Edit View Insert Format Tools Data Window         ■ File Edit View Insert Format Tools Data Window         ■ File Edit View Insert Format Tools Data Window         ■ File Edit View Insert Format Tools Data Window         ■ File Edit View Insert Format Tools Data Window         ■ File Edit View Insert Format Tools Data Window         ■ File Edit View Insert Format Tools Data Window         ■ File Edit View Insert Format Tools Data Window         ■ File Edit View Insert Format Tools Data Window         ■ File Edit View Insert Format Tools Data Window         ■ File Edit View Insert Format Tools Data View Insert Format Tools Data</td><td>3 Microsoft Excel - Middle School-Explore Explain 2 Spreadsheet.xls         Image: Spread speed speed s</td></td<> | 3 Microsoft Excel - Middle School-Explore Explain 2 Spreadsheet.xls         ■ File Edit View Insert Format Tools Data Window Help Adobe PDF Adobe PDF         ■ File Edit View Insert Format Tools Data Window Help Adobe PDF         ■ File Edit View Insert Format Tools Data Window         ■ File Edit View Insert Format Tools Data Window         ■ File Edit View Insert Format Tools Data Window         ■ File Edit View Insert Format Tools Data Window         ■ File Edit View Insert Format Tools Data Point Formation         ■ File Edit View Insert Format Tools Data Point Formation         ■ File Edit View Insert Formation         ■ File Edit View Insert Formation< | A Microsoft Excel - Middle School-Explore Explain 2 Spreadsheet.xls         Image: State of the state of the state o | 3 Microsoft Excel - Middle School-Explore Explain 2 Spreadsheet.xls         ■ File Edit View Insert Format Tools Data Window Help Adobe PDF Adobe PDF         ■ File Edit View Insert Format Tools Data Window Help Adobe PDF         ■ File Edit View Insert Format Tools Data Window         ■ File Edit View Insert Format Tools Data Window         ■ File Edit View Insert Format Tools Data Window         ■ File Edit View Insert Format Tools Data Window         ■ File Edit View Insert Format Tools Data Window         ■ File Edit View Insert Format Tools Data Window         ■ File Edit Window         ■ File Edit Window | 3 Microsoft Excel - Middle School-Explore Explain 2 Spreadsheet.xls         ■ File Edit View Insert Format Tools Data Window Help Adobe PDF Adobe PDF         ■ File Edit View Insert Format Tools Data Window Help Adobe PDF         ■ File Edit View Insert Format Tools Data Window Help Adobe PDF         ■ File Edit View Insert Format Tools Data Window         ■ File Edit View Insert Format Tools Data Window         ■ File Edit View Insert Format Tools Data Window         ■ File Edit View Insert Format Tools Data Window         ■ File Edit View Insert Format Tools Data Window         ■ File Edit View Insert Format Tools Data Window         ■ File Edit View Insert Format Tools Data Window         ■ File Edit View Insert Format Tools Data Window         ■ File Edit View Insert Format Tools Data Window         ■ File Edit View Insert Format Tools Data Window         ■ File Edit View Insert Format Tools Data Window         ■ File Edit View Insert Format Tools Data Window         ■ File Edit View Insert Format Tools Data View Insert Format Tools Data | 3 Microsoft Excel - Middle School-Explore Explain 2 Spreadsheet.xls         Image: Spread speed speed s |

-

Scroll over the flag in cell F5. The HINT implies that the formula needed for this cell is =(cell with number of people in interval 30 to 39)/(cell with total), which means to enter =. Then click on cell F4, followed by the backslash, followed by cell G4, and Enter.

Teaching Mathematics TEKS Through Technol

tmt<sup>3</sup>

| × N | licros | oft Ex       | cel-M  | Aiddle S | ichool-E:       | xplore        | Explain   | ı 2 Spr   | readshe          | et.xls             |                     |                  |              |             |          |        |         |        |             |       |          |
|-----|--------|--------------|--------|----------|-----------------|---------------|-----------|-----------|------------------|--------------------|---------------------|------------------|--------------|-------------|----------|--------|---------|--------|-------------|-------|----------|
| :2) | Eile   | <u>E</u> dit | ⊻iew   | Insert   | F <u>o</u> rmat | <u>T</u> ools | Data      | Window    | w <u>H</u> elp   | Ado <u>b</u> e PDF | F Ado <u>b</u> e PC | )F               |              |             |          |        |         |        |             | Тур   | e a ques |
| : 🗅 | B I    | a R          | a      | 3   K    |                 | - 0           | - 8       | Σ.        | £↓ ∭             | 0                  | Arial               |                  |              | - 10   :    | ΒI       | U      |         | = =    | +3+         | \$    | % 🞼      |
| : 2 | 23     | b Z          | 6      | 13       | r d             |               | )   VV Re | eply with | h <u>⊂</u> hange | s E <u>n</u> d Rev | iew                 |                  |              |             |          |        |         |        |             |       |          |
| : 🔁 | 赵      | a .          | i 🌀 Sr | agIt 🖻   | Window          | ,             | •         |           |                  |                    |                     |                  |              |             |          |        |         |        |             |       |          |
|     | AVERAG | E            | • X    | √ fx :   | =F4/G4          |               |           |           |                  |                    |                     |                  |              |             |          |        |         |        |             |       |          |
|     |        | Ą            |        | ↗        | В               |               | С         |           | D                | E                  | F                   | G                |              | Н           |          |        |         | J      | K           |       | L        |
| 1   |        |              |        |          |                 |               |           |           |                  |                    |                     |                  |              |             |          |        |         |        |             |       |          |
| 2   |        |              |        |          |                 |               |           | G         | ram              | s of Fa            | nt                  |                  |              |             |          |        |         |        |             |       |          |
| 2   |        |              |        |          |                 |               | 0 to \$   | 9 10      | ) to 19          | 20 to 29           | 30 to 39            | Tot              | al           |             |          |        |         |        |             |       |          |
|     |        |              | N      | umber    | of Peop         | ple           |           |           |                  |                    |                     |                  |              |             |          |        |         |        |             |       |          |
| 4   |        |              |        | Sur      | veyed           |               |           |           |                  |                    |                     | Llink            | !            |             |          |        |         |        |             |       |          |
|     |        |              | I      | ercent   | of Peop         | ole           |           |           |                  |                    |                     | <b>x-</b>   -(ce | :<br>II with | number of p | eople in | interv | val 30- | 39)/(c | ell with to | ital) |          |
| 5   |        |              |        | Sur      | veyed           |               |           |           |                  |                    | =F4/G4 ·            | ļ —              |              |             |          |        |         |        |             |       |          |
| 6   |        |              |        |          |                 |               |           |           |                  |                    |                     |                  |              |             |          |        |         |        |             |       |          |
| 7   |        |              |        |          |                 |               |           |           |                  |                    |                     |                  |              |             |          |        |         |        |             |       |          |

Scroll over the flag in cell G5. The HINT implies that the formula needed for this cell is =Sum(highlight range of cells), which means to enter =SUM( and then highlight the cells necessary by clicking and dragging the mouse from cell C5 to cell F5. Followed by a close parenthesis and Enter.

| × N        | licrosoft Exe     | cel - Middle School-Explore                               | Explain 2               | Spreadshe             | et.xls             |                     |          |          |                |           |
|------------|-------------------|-----------------------------------------------------------|-------------------------|-----------------------|--------------------|---------------------|----------|----------|----------------|-----------|
| :2)        | <u>Eile E</u> dit | <u>V</u> iew <u>I</u> nsert F <u>o</u> rmat <u>T</u> ools | <u>D</u> ata <u>W</u> i | indow <u>H</u> elp    | Ado <u>b</u> e PDF | = Ado <u>b</u> e PD | F        |          |                |           |
| 1 D        | 167 🖬 🖪           | a a 18 19 18 • 14                                         | ) -   🧶 Σ               | E - ≜↓   ∭            | 0                  | Arial               |          | ▼ 10 ▼   | BIU            |           |
| : 2        | 1112              | 50155BB                                                   | ] ♥♥ Reply              | y with <u>⊂</u> hange | s E <u>n</u> d Rev | iew 📮               |          |          |                |           |
| : <b>B</b> | 起 私 。             | 🕞 SnagIt 📑 🛛 Window                                       | •                       | ē                     |                    |                     |          |          |                |           |
| - A        | AVERAGE           | <ul> <li>X √ f<sub>*</sub> =Sum(C5:F5)</li> </ul>         |                         |                       |                    |                     |          |          |                |           |
|            | A                 | <b>→</b> B                                                | С                       | D                     | E                  | F                   | G        | Н        |                | J         |
| 1          |                   |                                                           |                         |                       |                    |                     |          |          |                |           |
| 2          |                   |                                                           |                         | Gram                  | s of Fa            | it                  |          |          |                |           |
| 8          |                   |                                                           | 0 to 9                  | 10 to 19              | 20 to 29           | 30 to 39            | Total    |          |                |           |
|            |                   | Number of People                                          |                         |                       |                    |                     |          |          |                |           |
| 4          |                   | Surveyed                                                  |                         |                       |                    |                     | 0        | Hint     |                |           |
|            |                   | Percent of People                                         |                         |                       |                    |                     | ר ו      | =Sum(hig | hlight range o | of cells) |
| 5          |                   | Surveyed                                                  |                         |                       |                    |                     | n(C5:F5) | ·[       |                |           |
| 6          |                   |                                                           |                         |                       |                    |                     |          |          |                |           |
|            |                   |                                                           |                         |                       |                    |                     |          |          |                |           |

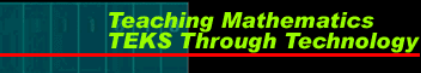

tmt<sup>3</sup>

9. Note: Until data is entered, cells will show an error message due to division by zero.

| <b>N</b> | licros | oft Ex       | cel -      | Middle S            | ichool-Ex       | plore         | Explain      | 2           | Spread    | lshe         | et.xls             |                     |         |     |
|----------|--------|--------------|------------|---------------------|-----------------|---------------|--------------|-------------|-----------|--------------|--------------------|---------------------|---------|-----|
| :        | Eile   | <u>E</u> dit | ⊻iew       | Insert              | F <u>o</u> rmat | <u>T</u> ools | <u>D</u> ata | <u>W</u> ir | ndow j    | <u>H</u> elp | Ado <u>b</u> e PDf | = Ado <u>b</u> e Pl | DF      |     |
| : 🗅      | Ċ      | 8            |            | <b>3</b>   <b>1</b> | Þ               | + [10]        | - 8          | Σ           | - A<br>Z↓ |              | , @ 岸              | Arial               |         | - 1 |
|          | 2      | <b>)</b> 2   | G          | A B                 | 610             | t (           | ]   ₩¢ Re    | eply        | with ⊆ha  | anges        | s E <u>n</u> d Rev | iew ៹               |         |     |
| 1 B      | 訊      | а,           | <b>S</b> s | nagIt 📄             | Window          |               |              |             |           |              |                    |                     |         |     |
|          | K21    |              | •          | fx                  |                 |               |              |             |           |              |                    |                     |         |     |
|          |        | A            |            |                     | В               |               | С            |             | D         |              | E                  | F                   | G       |     |
| 1        |        |              |            |                     |                 |               |              |             |           |              |                    |                     |         |     |
| 2        |        |              |            |                     |                 |               |              |             | Gra       | m            | s of Fa            | it                  |         |     |
| 3        |        |              |            |                     |                 |               | 0 to 9       | )           | 10 to     | 19           | 20 to 29           | 30 to 39            | Total   |     |
|          |        |              | I          | Number              | of Peop         | le            |              |             |           |              |                    |                     |         |     |
| 4        |        |              |            | Տա                  | veyed           |               |              |             |           |              |                    |                     | 0       |     |
|          |        |              | ]          | Percent             | of Peop         | le            |              | 1           |           |              |                    |                     | ľ       |     |
| 5        |        |              |            | Sur                 | veyed           |               | #DIV/0       | )!          | #DIV/     | /0!          | #DIV/0!            | #DIV/0!             | #DIV/0! |     |
| 6        |        |              |            |                     |                 |               |              |             |           |              |                    |                     |         |     |

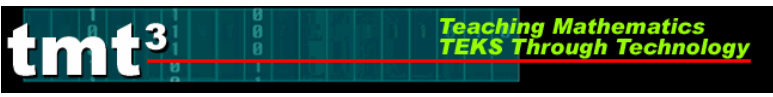

Formatting Mean, Median and Mode

- 1. Open the Excel Advancement Middle School-Explore Explain 2 Spreadsheet.xls.
- 2. Select **Sheet 2** containing the templates: **Data Pieces** and **Measures of Central Tendency**.

| × N      | Aicrosoft.      | Excel - Mi         | ddle Sch <u>ool</u> | Explore       | Explain 2 <u>S</u> r | oreadsh <u>ee</u> | et.xls          |           |             |         |    |       |              |        |                   |          |                  |
|----------|-----------------|--------------------|---------------------|---------------|----------------------|-------------------|-----------------|-----------|-------------|---------|----|-------|--------------|--------|-------------------|----------|------------------|
| :2)      | File Ed         | lit View I         | nsert Formal        | t Tools       | Data Wind            | ow Help           | Adobe PDF Adobe | PDF       |             |         | _  | _     |              | Туре а | question for he   | elp 🗸 🗕  | 8 >              |
| ٤n       |                 | R AI 4             | -<br>1180.10a1      | -<br>B19      | - <u></u>            | - ≙↓   A⊒a        | Arial           |           | <b>-</b> 10 | - B     | IU | ,   ≣ |              | a \$ % | ≪≣                | 8 - A    |                  |
| : 85     | (Pa (Pa         | 2 G X              | เสพเ                | -<br>3 Bi ili | N Reply w            | ith Changes       | End Review      |           |             |         |    |       |              |        |                   |          | _                |
|          |                 |                    | The Field Winds     |               | -                    |                   |                 |           |             |         |    |       |              |        |                   |          |                  |
| <u> </u> | 029             |                    | f.                  |               | 7                    |                   |                 |           |             |         |    |       |              |        |                   |          |                  |
|          | A               | В                  | C                   | D             | E                    | F                 | G               |           | Н           |         |    | 1     | J            | K      | L                 | М        | -                |
| 1        |                 |                    |                     |               |                      |                   |                 |           |             |         |    |       |              |        |                   |          |                  |
| 2        |                 |                    | Data F              | Pieces        |                      |                   |                 |           |             |         |    |       |              |        |                   |          |                  |
| 3        |                 | 0 to 9             | 10 to 19            | 20 to 2       | 9 30 to 39           | ,                 |                 |           |             |         |    |       |              |        |                   |          | H                |
| 4        |                 |                    |                     |               |                      |                   | Measures of C   | entral Te | ndency      |         |    |       |              |        |                   |          |                  |
| 5        |                 |                    |                     |               |                      |                   | Me              | an        |             |         |    |       |              |        |                   |          |                  |
| 6        |                 |                    |                     |               |                      |                   | Medi            | an        |             |         |    |       |              |        |                   |          |                  |
| 7        |                 |                    |                     |               |                      |                   | Mo              | de        |             |         |    |       |              |        |                   |          |                  |
| 8        |                 |                    |                     |               |                      |                   |                 |           |             |         |    |       |              |        |                   |          |                  |
| 9        |                 |                    |                     |               |                      |                   |                 |           |             |         |    |       |              |        |                   |          | $\square$        |
| 11       |                 |                    |                     |               |                      |                   |                 |           |             |         |    |       |              |        |                   |          | $\left  \right $ |
| 12       |                 |                    |                     |               |                      |                   |                 |           |             |         |    |       |              |        |                   |          | H                |
| 13       |                 |                    |                     |               |                      |                   |                 |           |             |         |    |       |              |        |                   |          |                  |
| 14       |                 |                    |                     |               |                      |                   |                 |           |             |         |    |       |              |        |                   |          | $\square$        |
| 15       |                 |                    |                     |               |                      |                   |                 |           |             |         |    |       |              |        |                   |          | Н                |
| 17       |                 |                    | _                   |               |                      |                   |                 |           |             |         |    |       |              |        |                   |          |                  |
| 18       |                 |                    |                     |               |                      |                   |                 |           |             |         |    |       |              |        |                   |          |                  |
| 19       |                 |                    |                     |               |                      |                   |                 |           |             |         |    |       |              |        |                   |          | _                |
| 20       |                 |                    |                     |               |                      |                   |                 |           |             |         |    |       |              |        |                   |          | Ц                |
| 21       |                 |                    | _                   |               |                      |                   |                 |           |             |         |    |       |              |        |                   |          |                  |
| 23       |                 |                    |                     |               |                      |                   |                 |           |             |         |    |       |              |        |                   |          | Ч                |
| X        |                 |                    |                     |               |                      |                   |                 |           |             |         |    |       |              |        | 0 (C              |          |                  |
| 25       |                 |                    | _                   |               |                      |                   |                 |           |             |         |    |       |              |        |                   |          | -                |
| 26       |                 |                    |                     |               |                      |                   |                 |           |             |         | _  |       |              |        |                   |          | $\vdash$         |
| 28       |                 | $\mathbf{n}$       |                     |               |                      |                   |                 |           |             |         |    |       |              |        |                   |          | H                |
| 29       |                 |                    |                     | ļ,            |                      |                   |                 |           |             |         |    |       |              |        |                   |          |                  |
| H 4      | । ► भ\ <u>।</u> | Sheet1 <b>∖S</b> h | neet2 / Shee        | et3 /         |                      |                   |                 |           | 1           | ٢       |    |       |              |        |                   |          | 2                |
| Read     | ly              |                    |                     | _             |                      |                   |                 |           |             | _       | _  |       |              |        | NL                | IM       |                  |
| £        | start           | ) Ø                | 069                 | •             | 🚺 In                 | box - Micros      | so 🔟 Middle So  | hool-E    | 📄 TMT:      | 8 Files |    | 🔤 Mie | crosoft Exce | el 🛛   | ≤ <b>0</b> ₽2 ≥ 5 | a 🕅 1:24 | PM               |

# 3 Scroll over the flag in cell **H5**. The HINT implies that the formula t

Scroll over the flag in cell H5. The HINT implies that the formula needed for this cell is =Average(highlight range of cells), which means to enter =Average( and then highlight the cells necessary by clicking and dragging the mouse from cell B4 to cell E27. Followed by a close parenthesis and Enter.

| AVERAGE | - × v  | fx =averag | ge(B4:E27) |               |          |                   |                  |   |
|---------|--------|------------|------------|---------------|----------|-------------------|------------------|---|
| A       | B 🦯    | AVER       | AGE(number | 1, [number2], | ) F      | G                 | Н                |   |
| 1       |        |            |            |               |          |                   |                  |   |
| 2       |        | Data F     | Pieces     |               |          |                   |                  |   |
| 3       | 0 to 9 | 10 to 19   | 20 to 29   | 30 to 39      |          |                   |                  |   |
| 4       |        | ********   |            | ********      |          | Measures of Centr | al Tendency      |   |
| 5       |        |            |            |               |          | Mean              | =average(B4:E27) |   |
| 6       |        |            |            |               |          | Median            |                  | 1 |
| 7       |        |            |            |               |          | Mode              |                  |   |
| 8       |        |            |            |               |          |                   |                  |   |
| 9       |        |            |            |               |          |                   |                  |   |
| 10      |        |            |            |               |          |                   |                  |   |
| 11      | l.     |            |            |               |          |                   |                  |   |
| 12      | l.     |            |            |               |          |                   |                  |   |
| 13      | 2      |            |            |               |          |                   |                  |   |
| 14      | i<br>J |            |            |               |          |                   |                  |   |
| 15      | ţ.     |            |            |               |          |                   |                  |   |
| 16      |        |            |            |               |          |                   |                  |   |
| 17      | ľ.     |            |            |               |          |                   |                  |   |
| 18      |        |            |            |               |          |                   |                  |   |
| 19      | l l    |            |            |               |          |                   |                  |   |
| 20      |        |            |            |               |          |                   |                  |   |
| 21      |        |            |            |               |          |                   |                  |   |
| 22      |        |            |            |               |          |                   |                  |   |
| 23      | }      |            |            |               |          |                   |                  |   |
| 24      |        |            |            |               |          |                   |                  |   |
| 25      |        |            |            |               |          |                   |                  |   |
| 26      |        |            |            |               |          |                   |                  |   |
| 27      | 6      | <u> </u>   | ļ          | C             |          |                   |                  |   |
| 28      |        |            |            |               | 24R x 4C |                   |                  |   |
| 29      |        |            |            |               |          |                   |                  |   |

## tmt<sup>3</sup> Teaching Mathematics TEKS Through Technology

-

Scroll over the flag in cell H6. The HINT implies that the formula needed for this cell is =Median(highlight range of cells), which means to enter =Median( and then highlight the cells necessary by clicking and dragging the mouse from cell B4 to cell E27. Followed by a close parenthesis and Enter.

| AVI | ERAGE | - × V                                   | <i>f</i> ∗ =media | n(B4:E27) |              |            |                   |                      |     |
|-----|-------|-----------------------------------------|-------------------|-----------|--------------|------------|-------------------|----------------------|-----|
|     | A     | В                                       | MEDIA             | N(number1 | , [number2], | ) F        | G                 | Н                    | I I |
| 1   |       |                                         |                   |           |              |            |                   |                      |     |
| 2   |       |                                         | Data P            | ieces     |              |            |                   |                      |     |
| 3   |       | 0 to 9                                  | 10 to 19          | 20 to 29  | 30 to 39     |            |                   |                      |     |
| 4   |       | ,,,,,,,,,,,,,,,,,,,,,,,,,,,,,,,,,,,,,,, |                   |           |              |            | Measures of Centr | al Tendency          |     |
| 5   | ļ     |                                         |                   |           |              |            | Mean              |                      |     |
| 6   | 2     |                                         |                   |           |              |            | Median            | -<br>=median(B4:E27) | ]   |
| 7   | ľ     |                                         |                   |           |              |            | Mode              |                      |     |
| 8   |       |                                         |                   |           |              |            |                   |                      |     |
| 9   | ļ     |                                         |                   |           |              |            |                   |                      |     |
| 10  | ľ     |                                         |                   |           |              |            |                   |                      |     |
| 11  | Į.    |                                         |                   |           |              |            |                   |                      |     |
| 12  | ľ     |                                         |                   |           |              |            |                   |                      |     |
| 13  |       |                                         |                   |           |              |            |                   |                      |     |
| 14  |       |                                         |                   |           |              |            |                   |                      |     |
| 15  |       |                                         |                   |           |              |            |                   |                      |     |
| 16  |       |                                         |                   |           |              |            |                   |                      |     |
| 17  |       |                                         |                   |           |              |            |                   |                      |     |
| 18  |       |                                         |                   |           |              |            |                   |                      |     |
| 19  |       |                                         |                   |           |              |            |                   |                      |     |
| 20  |       |                                         |                   |           |              |            |                   |                      |     |
| 21  |       |                                         |                   |           |              |            |                   |                      |     |
| 22  |       |                                         |                   |           |              |            |                   |                      |     |
| 23  |       |                                         |                   |           |              |            |                   |                      |     |
| 24  |       |                                         |                   |           |              |            |                   |                      |     |
| 25  |       |                                         |                   |           |              |            |                   |                      |     |
| 26  |       |                                         |                   |           |              |            |                   |                      |     |
| 27  |       |                                         |                   |           |              | lc         |                   |                      |     |
| 28  |       |                                         |                   |           |              | Υ <b>Γ</b> |                   |                      |     |
| 29  |       |                                         |                   |           |              |            |                   |                      |     |

Scroll over the flag in cell G5. The HINT implies that the formula needed for this cell is =Mode(highlight range of cells), which means to enter =Mode( and then highlight the cells necessary by clicking and dragging the mouse from cell B4 to cell E27. Followed by a close parenthesis and Enter.

Teaching Mathematics TEKS Through Technol

tmt<sup>3</sup>

\* Note: If the data set contains more than one mode, only the one with the lowest value will be recorded.

| AVERAGE | ▼ X √    | <i>f</i> ∗ =mode | (B4:E27)  |             |   |                  |               |     |
|---------|----------|------------------|-----------|-------------|---|------------------|---------------|-----|
| A       | В        | MODE             | (number1, | [number2],) | F | G                | Н             |     |
| 1       |          |                  |           |             |   |                  |               |     |
| 2       | $\vdash$ | Data F           | Pieces    |             |   |                  |               |     |
| 3       | 0 to 9   | 10 to 19         | 20 to 29  | 30 to 39    |   |                  |               |     |
| 4       |          |                  | <br>      |             |   | Measures of Cent | al Tendency   |     |
| 5       | 1        |                  |           |             |   | Mean             |               |     |
| 6       | ł        |                  |           |             |   | Median           |               |     |
| 7       | ł        |                  |           |             |   | Mode             | =mode(B4:E27) |     |
| 8       |          |                  |           |             |   |                  |               | -1- |
| 9       | ļ        |                  |           |             |   |                  |               |     |
| 10      | Į        |                  |           |             |   |                  |               |     |
| 11      | Į        |                  |           |             |   |                  |               |     |
| 12      | Į        |                  |           |             |   |                  |               |     |
| 13      | ł        |                  |           |             |   |                  |               |     |
| 14      | ţ.       |                  |           |             |   |                  |               |     |
| 15      | Į        |                  |           |             |   |                  |               |     |
| 16      | [        |                  |           |             |   |                  |               |     |
| 17      | Į.       |                  |           |             |   |                  |               |     |
| 18      | 1        |                  |           |             |   |                  |               |     |
| 19      | 1        |                  |           |             |   |                  |               |     |
| 20      | 1        |                  |           |             |   |                  |               |     |
| 21      | Į        |                  |           |             |   |                  |               |     |
| 22      | Į        |                  |           |             |   |                  |               |     |
| 23      | Į        |                  |           |             |   |                  |               |     |
| 24      | [        |                  |           |             |   |                  |               |     |
| 25      | ł        |                  |           |             |   |                  |               |     |
| 26      | ļ        |                  |           |             |   |                  |               |     |
| 27      | 6        |                  |           |             |   |                  |               |     |
| 28      |          |                  |           |             |   |                  |               |     |

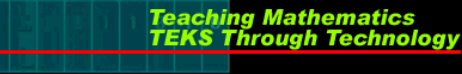

6. Note: Until data is entered, cells will show an error messages.

tmt<sup>3</sup>

|        | Data P   | leces    |          |                    |            |
|--------|----------|----------|----------|--------------------|------------|
| 0 to 9 | 10 to 19 | 20 to 29 | 30 to 39 |                    |            |
|        |          |          |          | Measures of Centra | l Tendency |
|        |          |          |          | Mean               | #DIV/0!    |
|        |          |          |          | Median             | #NUM!      |
|        |          |          |          | Mode               | #N/A       |
|        |          |          |          |                    |            |
|        |          |          |          |                    |            |
|        |          |          |          |                    |            |
|        |          |          |          |                    |            |
|        |          |          |          |                    |            |
|        |          |          |          |                    |            |
|        |          |          |          |                    |            |
|        |          |          |          |                    |            |
|        |          |          |          |                    |            |
|        |          |          |          |                    |            |
|        |          |          |          |                    |            |
|        |          |          |          |                    |            |
|        |          |          |          |                    |            |
|        |          |          |          |                    |            |
|        |          |          |          |                    |            |
|        |          |          |          |                    |            |
|        |          |          |          |                    |            |
|        |          |          |          |                    |            |

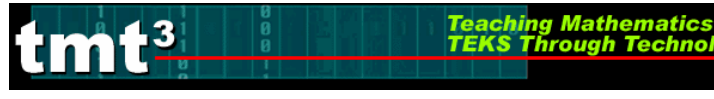

# Technology Tutorial: Fat Grams Graph Activity 2

#### Creating the *Grams of Fat* Graph:

Participants are allowed to select the type of graphical representation of their choice; therefore two possible types of graphs are shown: Histogram and Pie Graph.

#### I. Histogram

1

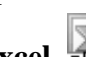

## 1. Open the **Excel** document **Middle School-Explore Explain 2 Spreadsheet.xls**.

2. In order to use the Data Analysis Toolpak to create a histogram, you will need to create Bin Values. The Bin Value represents the highest value of each interval in the data set.

For example, if the intervals sort the data from 0 to 9, 10 to 19, 20 to 29, and 30 to 39, there would be four Bin Values: 9, 19, 29, and 39 as seen on the lower left hand side of **Sheet 3**.

|     |                       | 3 @   <b>3</b>   <b>3</b> | 10,   Da ( | B.+ ∽). | -  <u>@</u> Σ- |            |            | Arial | • | 10 - <b>B</b> | Ι <u>υ</u> ∣≣ | =        |         |
|-----|-----------------------|---------------------------|------------|---------|----------------|------------|------------|-------|---|---------------|---------------|----------|---------|
| 1   | 12 12 2               | I G XI                    | 301        |         | ₩9 Reply wi    | :h ⊆hanges | End Review |       |   |               |               |          |         |
| : 🖪 | 武君。                   | 🔆 🌀 SnagIt                | 🖃   Windo  | W       | •              |            |            |       |   |               |               |          |         |
| _   | 029                   | <b>▼</b> ;                | fx         |         |                |            |            |       |   |               |               |          |         |
|     | A                     | В                         | С          | D       | E              | F          | G          | H     | I | J             | K             |          |         |
| 1   |                       |                           |            |         |                |            |            |       |   |               |               |          |         |
| 2   |                       |                           |            |         |                | Gran       | h          |       |   |               |               |          |         |
| - 3 |                       |                           |            |         |                |            | -          |       |   |               |               |          |         |
| 4   |                       |                           |            |         |                |            |            |       |   | For this      | exampl        | e the fo | llowi   |
| 5   |                       |                           |            |         |                |            |            |       |   |               | ۰۱۱<br>۱۱     |          | 110 11  |
| 6   |                       |                           |            |         |                |            |            |       |   | data piec     | ces will      | be use.  |         |
| 7   |                       |                           |            |         |                |            |            |       |   |               | -             |          |         |
| 8   |                       |                           |            |         |                |            |            |       |   |               | Data P        | leces    |         |
| 9   |                       |                           |            |         |                |            |            |       |   | 0 to 9        | 10 to 19      | 20 to 29 | 30 to 3 |
| 10  |                       |                           |            |         |                |            |            |       |   | 0             | 10            | 28       |         |
| 11  |                       |                           |            |         |                |            |            |       |   | 4             | 14            | 24       |         |
| 3   |                       |                           |            |         |                |            |            |       |   |               | 25            | 24       |         |
| 14  |                       |                           |            |         |                |            |            |       |   |               | 20            | 24       |         |
| 15  | $\mathbf{\mathbf{b}}$ |                           |            |         |                |            |            |       |   | 3             | 19            | 26       |         |
| 16  |                       |                           |            |         |                |            |            |       |   | 3             | 16            | 21       |         |
| 17  |                       |                           |            |         |                |            |            |       |   | 5             | 14            | 28       |         |
| 18  |                       |                           |            |         |                |            |            |       |   |               | 17            | 29       |         |
| 19  |                       | 9                         |            |         |                |            |            |       |   |               | 12            | 29       |         |
| 20  |                       | 19                        |            |         |                |            |            |       |   | 8             | 1.0           | 20       |         |
| 21  |                       | 29                        |            |         |                |            |            |       |   | 9             | 14            | 23       |         |
| 22  |                       | 39                        |            |         |                |            |            |       |   | 9             |               |          |         |
| 23  |                       |                           |            |         |                |            |            |       |   | 4             |               |          |         |
| 24  |                       |                           |            |         |                |            |            |       |   | 5             |               |          |         |
| 25  |                       |                           |            |         |                |            |            |       |   | 1             |               |          |         |
| 27  |                       |                           |            |         |                |            |            |       |   |               |               |          |         |
| 28  |                       |                           |            |         |                |            |            |       |   |               |               |          |         |
| 29  |                       |                           |            |         |                |            |            |       |   |               |               |          |         |
|     |                       |                           |            |         |                |            |            |       |   |               |               |          |         |
| 30  |                       | ooti /Shoo                | t2 \ Shee  | t3 /    |                |            |            |       |   |               |               |          |         |
| 30  | 🕨 🕨 N Sh              |                           |            |         |                |            |            |       |   | -             |               |          |         |

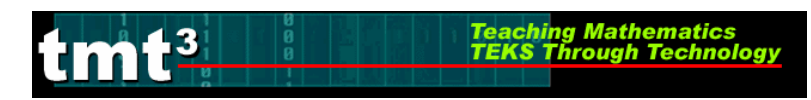

3. In the toolbar under the **Tools** menu select **Data Analysis**.

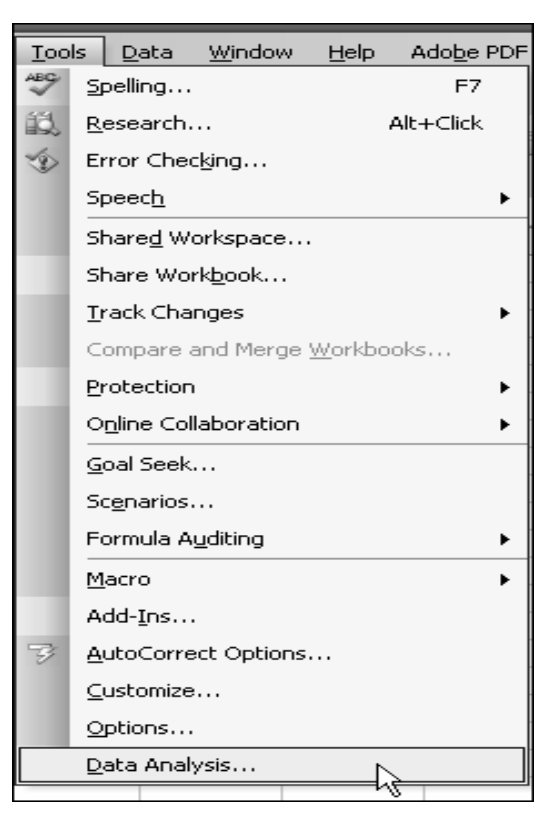

4. Select Histogram and click OK.

| Data Analysis                                                                                                    | ×      |
|----------------------------------------------------------------------------------------------------|--------|
| <u>A</u> nalysis Tools                                                                                                    |        |
| Anova: Two-Factor Without Replication<br>Correlation<br>Covariance<br>Descriptive Statistics<br>Exponential Smoothing<br>F-Test Two-Sample for Variances<br>Fourier Analysis | Cancel |
| Histogram<br>Moving Average<br>Random Number Generation                                                                                                    |        |

5. Click the **Input Range** icon **III**. Highlight the cells that contain your data, by clicking on cells **B4** and dragging down to **E18**. The numbers will be highlighted by

Teaching Mathematics TEKS Through Technolo

"marching ant" tracks. Then click on the **Import** icon

tmt<sup>3</sup>

| Histogram Input Input Input Range: Bin Range: Labels Output options Output Range: New Worksheet Ply: | OK<br>Cancel<br>Help |            |          |          |          |
|----------------------------------------------------------------------------------------------------|----------------------|------------|----------|----------|----------|
| 🔿 New <u>W</u> orkbook                                                                               |                      |            | Data P   | 'ieces   |          |
| Pareto (sorted histogram)                                                                            |                      | 0 to 9     | 10 to 19 | 20 to 29 | 30 to 39 |
| Cumulative Percentage                                                                                |                      | 0          | 10       | 28       | 30       |
|                                                                                                    |                      | <u> </u>   | 14       | 24       | 30       |
|                                                                                                    |                      | 5          | 25       | 24       | 37       |
|                                                                                                    |                      | <b>j</b> 3 | 19       | 26       | 36       |
|                                                                                                    |                      | 3          | 16       | 21       | 34       |
|                                                                                                    |                      | 5          | 14       | 28       | 32       |
|                                                                                                    |                      | 7          | 17       | 29       | 32       |
| Histogram                                                                                            |                      | × 8        | 12       | 29       | 32       |
| \$B\$4:\$E\$27                                                                                       |                      | 8          | 13       | 26       | 32       |
|                                                                                                    |                      |            | 14       | 25       | 36;      |
|                                                                                                    |                      | 9<br>1 a   |          |          | 341      |
|                                                                                                    |                      |            |          |          | 34       |
|                                                                                                    |                      | 5          |          |          | 37       |
|                                                                                                    |                      | 1          |          |          | 38       |
|                                                                                                    |                      |            |          |          |          |

6. Click the **Bin Range** icon **Select Sheet 3** before, highlighting the cells that contain your Bin values and then click on the **Import** icon **Select Sheet 3**.

Teaching Mathematics TEKS Through Technol

| ,<br>Histogram                                                                                    |                               | ×                            |                     |
|---------------------------------------------------------------------------------------------------|-------------------------------|------------------------------|---------------------|
| Input Input Range: Bin Range: Labels Output options Output Range: New Worksheet Ply: New Workbook |                               | OK<br>Cancel<br><u>H</u> elp | 9<br>19<br>29<br>39 |
| P <u>a</u> reto (sorted histogram)     Cu <u>m</u> ulative Percentage <u>C</u> hart Output        | Histogram<br>Sheet3!\$B\$19:: | \$B\$22                      |                     |

7. Under Output Options select Output Range, and click the Output Range

icon III. The Output Range allows you to choose where the histogram will appear on the spreadsheet. You may need to select **Sheet 3** before selecting the empty cells

below the Graph section of the spreadsheet, and then click on the **Import** icon

| Histogram                |                       | X      |           |         | Grapl    | 1 |              |
|--------------------------|-----------------------|--------|-----------|---------|----------|---|--------------|
| Input                    |                       |        | *******   | ******* | ******   |   | <br><u>.</u> |
| Input Range:             | \$B\$4:\$E\$27        |        |           |         |          |   | <br>-        |
| <u>B</u> in Range:       | [Middle School-Exp 💽  | Cancel | <br> <br> |         |          |   | <u> </u>     |
| Labels                   |                       | Help   |           |         |          |   |              |
| Output options           |                       |        |           |         |          |   |              |
| Output Range:            | R                     |        |           |         |          |   | -            |
| O New Worksheet Ply:     | 4                     |        |           |         |          |   | <u>-</u>     |
| 🔿 New <u>W</u> orkbook   |                       |        |           |         |          |   |              |
| Pareto (sorted histogram | m)                    |        |           |         |          |   | -            |
| Cumulative Percentage    | ,                     |        |           |         |          |   | -            |
| Chart Output             |                       |        |           |         |          |   | -            |
|                          | r<br>Histogram        |        |           | X       | <b>]</b> |   |              |
|                          | Charlest 242415       |        |           |         | ń        |   |              |
|                          | Sneet3!\$B\$3:\$J\$15 |        |           | (F)     | 1        |   |              |

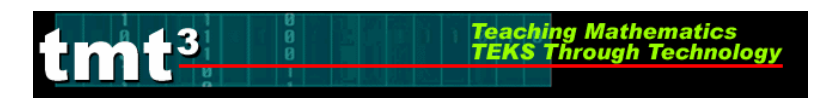

8. Then select Chart Output and click OK.

| Histogram                                                            |                 | $\mathbf{X}$ |
|----------------------------------------------------------------------|-----------------|--------------|
| Input<br>Input Range:                                                | \$E\$10:\$H\$24 | ОК           |
| <u>B</u> in Range:                                                   | \$E\$10:\$H\$24 | Cancel       |
| Labels                                                               |                 |              |
| Output options<br>Output Range:                                      | \$J\$3:\$N\$15  |              |
| New Worksheet Ply:     New Worksheet Ply:     New Worksheet          |                 |              |
| Pareto (sorted histogram)     Cumulative Percentage     Chart Output |                 |              |

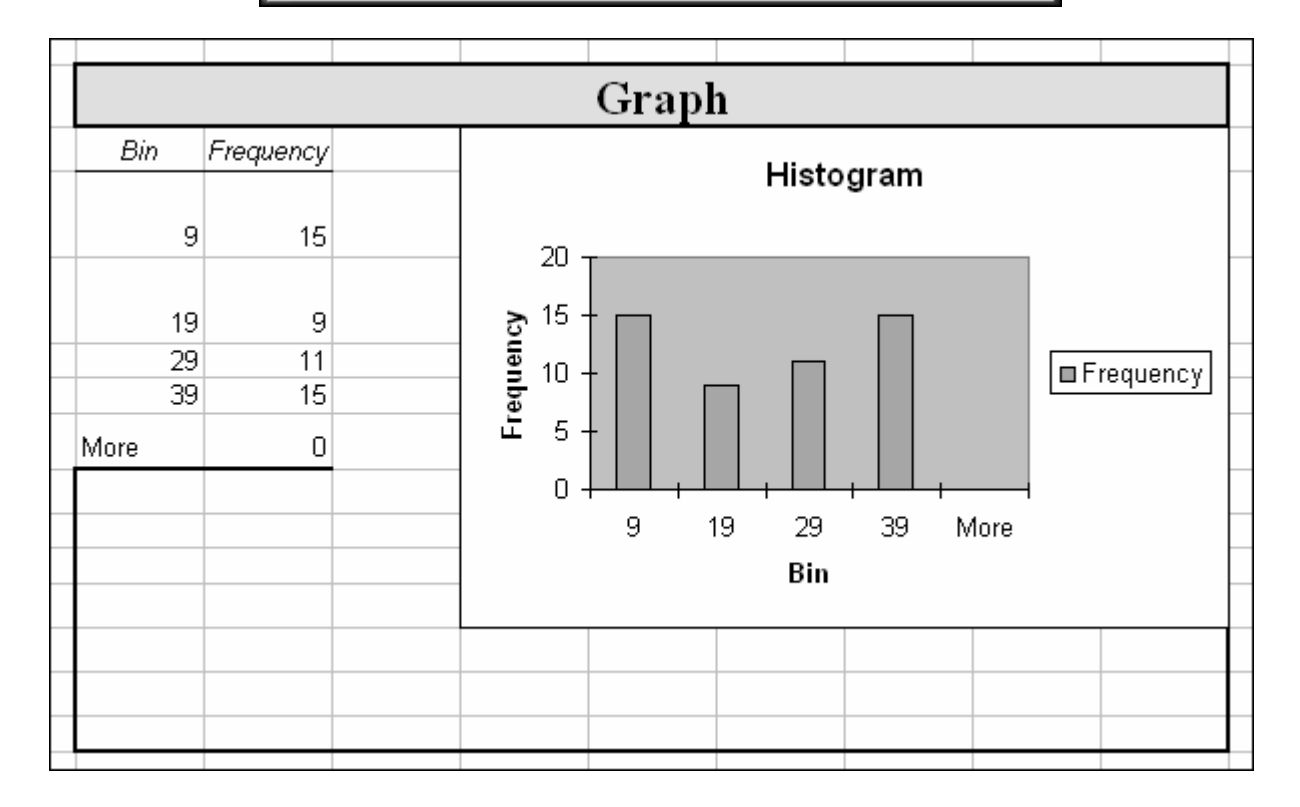

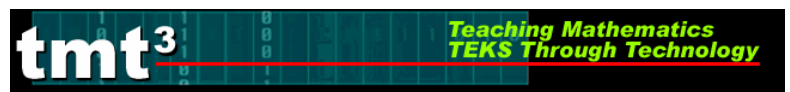

#### 9. Double Click on the middle of a bar in the graph. Select Options

| Histogram                                                   |                                                                                                    |
|-------------------------------------------------------------|----------------------------------------------------------------------------------------------------|
| 40<br>20<br>9 19 Series "Frequency" Point "29"<br>Value: 20 | Frequency         Format Data Series         Patterns       Axis         Y Error Bars       Data Labels         Border       Area         Automatic       Nong         Custom       Automatic         Style:       Yerror         Color:       Automatic         Weight:       Yerror         Shagow       Fill Effects         Invert if negative       OK |

10. Choose **Option** and change **Gap Width** to 0. Click **OK**.

| Format Data Series                     | $\mathbf{X}$         |
|----------------------------------------|----------------------|
| Patterns Axis Y Error Bars Data Labels | Series Order Options |
| Overlap:<br>Gap width:                 | Series lines         |
| Histogram                              |                      |
|                                        | @ Frequency          |
| Bia                                    |                      |
|                                        |                      |
|                                        | OK Cancel            |

11. To adjust the size of the graph, click in the area between the graph and the border. Click and drag a corner handle until the graph is the correct size.

Teaching Mathematics TEKS Through Technol

II. Pie Graph

**.3** 

- 1. Open the Excel Kernel document Middle School-Explore Explain 2 Spreadsheet.xls.
- 2. Select **Sheet 2**, and highlight data pieces by clicking on cell **B4** and dragging down to cell **E18**. The numbers will be highlighted by "marching ant" tracks.

| Data Pieces |          |          |          |  |  |  |  |
|-------------|----------|----------|----------|--|--|--|--|
| 0 to 9      | 10 to 19 | 20 to 29 | 30 to 39 |  |  |  |  |
| 0           | 10       | 28       | 30       |  |  |  |  |
| 4           | 14       | 24       | 30,      |  |  |  |  |
| 5           | 25       | 24       | 37       |  |  |  |  |
| 3           | 19       | 26       | 36       |  |  |  |  |
| 3           | 16       | 21       | 34       |  |  |  |  |
| 5           | 14       | 28       | 32       |  |  |  |  |
| 7           | 17       | 29       | 32       |  |  |  |  |
| 8           | 12       | 29       | 32       |  |  |  |  |
| <b>)</b> 8  | 13       | 26       | 32;      |  |  |  |  |
| <b>)</b> 8  | 14       | 25       | 36,      |  |  |  |  |
| 9           |          |          | 34       |  |  |  |  |
| 9           |          |          | 35       |  |  |  |  |
| 4           |          |          | 34       |  |  |  |  |
| <b>)</b> 5  |          |          | 37       |  |  |  |  |
| 1           |          |          | 38       |  |  |  |  |
|             |          |          | n n      |  |  |  |  |

3. Select the Chart Wizard in the toolbar

🖾 Microsoft Excel - Book1 Tools :편) File Edit View Insert Format Window <u>D</u>ata <u>H</u>elp Adobe PDF Ar Σ - <u>A</u>↓ [] 0 Aria + 10 K End D 🖳 😥 🛛 🗤 Reply with Change Chart Wizard cei Luu 1.00

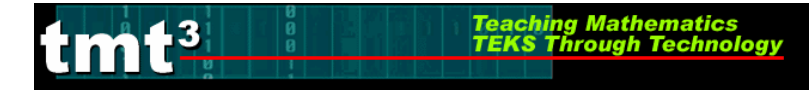

4. **Step 1**: Select the **Pie** chart type, and then click **Next**.

**Step 2**: Since the data was highlighted first click **Next**.

Step 3: Enter a Chart tile (Trials, Trials, Trials), then select the Data Labels tab and check Category name, Percentage and click Next.

Step 4: Select As object in, and then Finish.

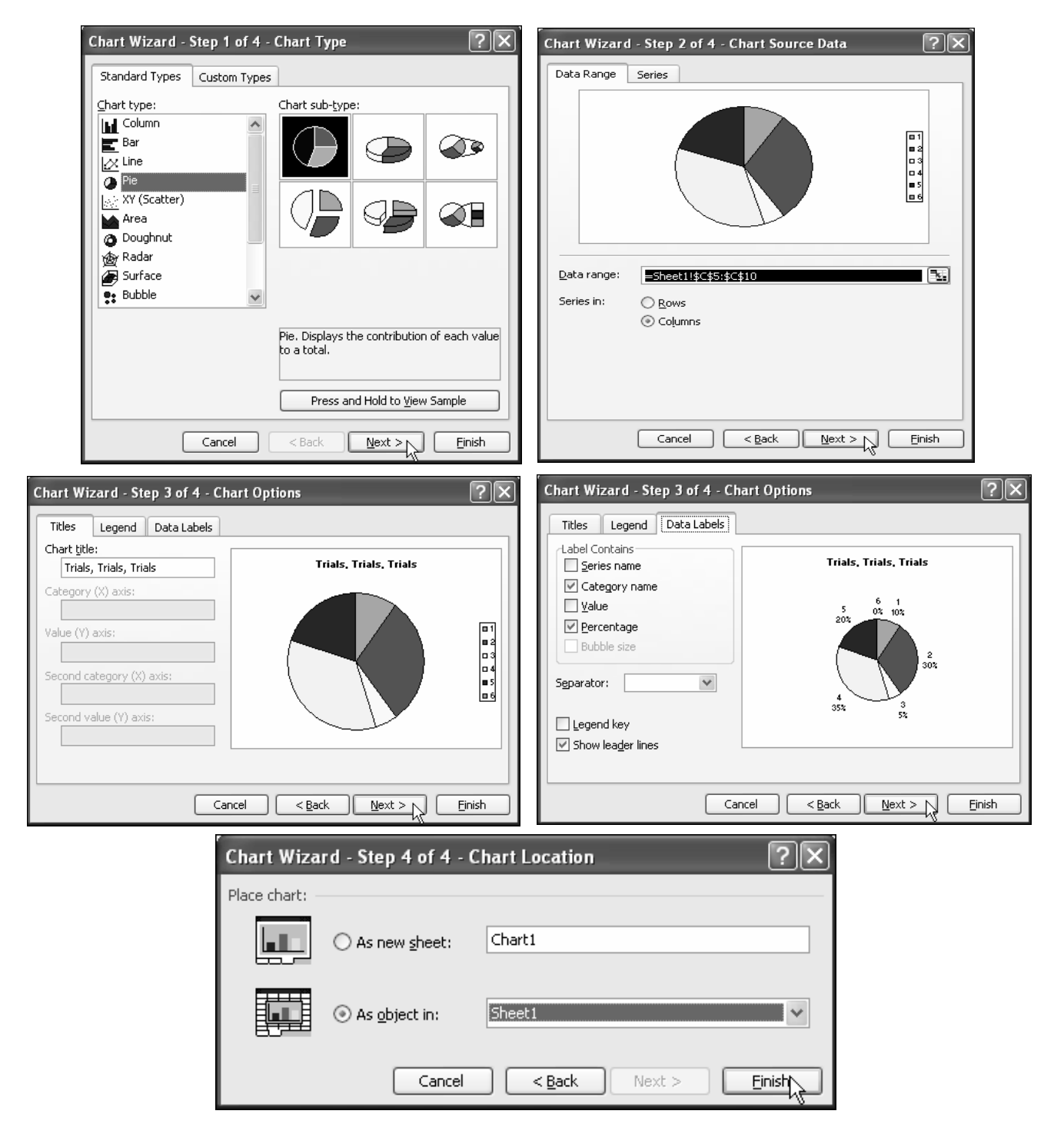

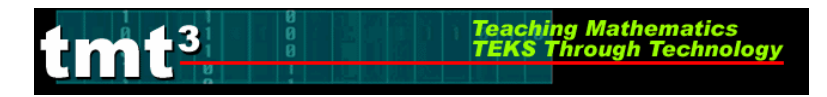

- 5. A graph will appear on the spreadsheet.
- 6. To adjust the size of the graph, click in the area between the graph and the border. Click and drag a corner handle until the graph is the correct size.

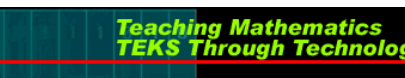

# Technology Tutorial: Loading Data Analysis Toolpak

#### Advance Preparation: Loading the Toolpak

You must load the Data Analysis Toolpak before you can generate a histogram using Excel. If the Data Analysis Toolpak is not under the Tools menu, complete the following steps to load the Toolpak.

#### 1. Click Start, Programs, Microsoft Office, Microsoft Office Excel.

- 2. Open an **Excel** document.
- 3. In the toolbar under the **Tools** menu, click **Add-Ins**.

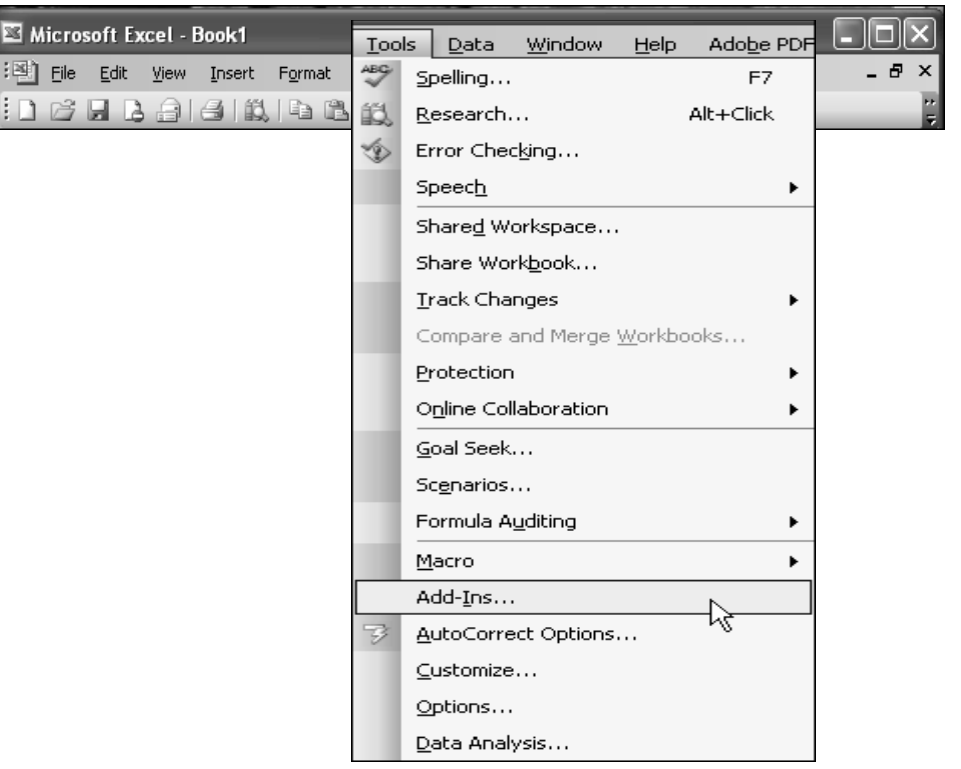

4. In the Add-Ins box, check Analysis Toolpak. Click **OK** 

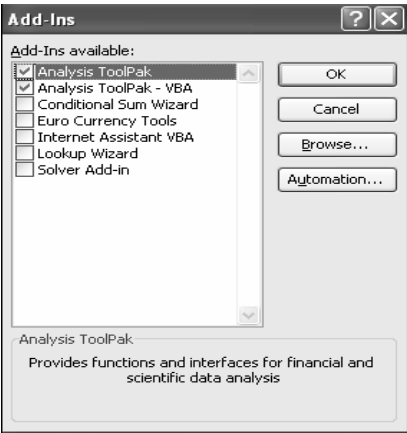

5. The **Data Analysis** Toolpak can now be found in the **Tools** menu.